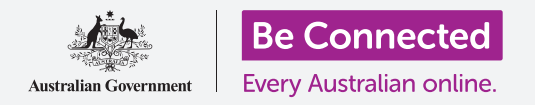

# 重設您的二手 iPhone

#### 準備好您的 iPhone 來進行設定,只需幾個簡單的步驟。

開始使用您的二手 iPhone 前,您首先要進行**重設**。這樣能確保您的二手 iPhone 是安全可被使用,準備好進行設定。重設手機後,請閱讀設定您的新 iPhone 指南,教您如何完成設定您的二手 iPhone。

### 什麼是二手手機?

二手手機是由家人或朋友轉讓給您永久使用的手機。這份指南中的一些步驟是需要手機的舊機主來完成的,因此請您在準備好開始時確保舊機主在您附近。

### 什麼是重設?

重設是指把 iPhone 的內存資料清除,就像一部全新的手機一樣。重設後舊機主曾經使用的應用程式、帳戶和密碼都會被清除,這樣您便可以安全地使用該手機和進行設定。

請重設屬於您自己的手機,而不是借用的手機,這是非常重要的。

如果您打算將 iPhone 轉讓給其他人<sup>,</sup>您就應該重設手機<sup>,</sup>這 樣便能夠保障您的個人安全及私隱。

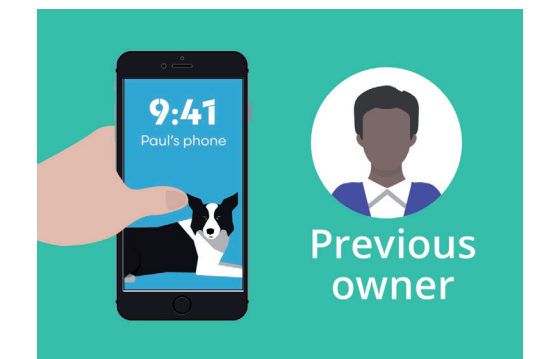

您的 iPhone 舊機主 需要幫您完成重設步驟

### "重設是指把 iPhone 的內存資料清除, 就像一部全新的手機一樣。"

## 重設您的二手 iPhone

### 首要步驟

重設您的 iPhone 前,請確保手機已開啟並充滿電。

如果手機已開啟但螢幕呈現黑色,即代表手機是處於"睡眠狀態"。要"喚醒"手機,請按下 iPhone 的電源按鈕或主畫面按鈕。

如果您看到螢幕顯示**哈囉**,即您的 iPhone 已準備好可以進行設定。您可以跳過閱讀這份指南的其餘部分,而閱讀設定您的新 iPhone 指南來完成設定您的二手 iPhone。

如果您的 iPhone 顯示**鎖屏**,即代表您需要重設手機。鎖屏會顯示時間和日期。

### 執行重設

要解開鎖屏,您需要舊機主提供密碼,所以您要確保舊機主在附近。如果沒有解鎖密碼,您便無法使用該手機,也無法進行重設!

當 iPhone 重設完成後, 舊機主所使用的密碼將會被刪除, 而您亦可以建立自己的密碼來保障手機和個人資料。

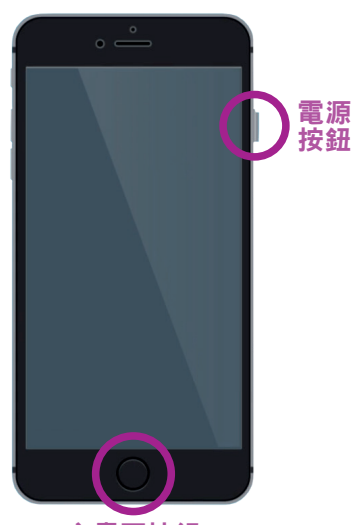

主畫面按鈕 按電源按鈕或主畫面按鈕 便可喚醒 iPhone

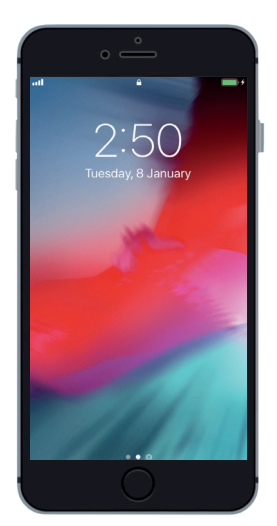

顯示鎖屏是代表您的 二手 iPhone 需要重設

### 密碼不應與其他人共用,為了安全起見,您的 iPhone 舊機主應該自己輸入密碼來解鎖。

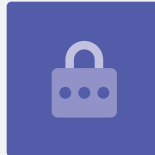

## 重設您的二手 iPhone

請按照以下步驟來開始重設。

- 叫舊機主在螢幕上輸入密碼。當手機解鎖後,您便會看到主畫
  面螢幕。
- 2. 點按主畫面螢幕上的設定應用程式來打開設定選項單。
- 3. 從設定選項單中點按一般。
- 4. 從一般選項單中點按重設。
- 5. 點按重設選項單中的**清除所有內容及設定**。這將會清除 iPhone 存儲的所有內容和設定。
- 6. 點按**立即清除**來確定清除所有內容。
- 7. 然後叫舊機主輸入這份重設指南之前所提及用來解鎖 iPhone 的 密碼。
- 8. 輸入密碼後可點按**清除** iPhone。再次點按便確定您真的想這樣 做。
- 9. 現在請舊機主輸入他的 Apple ID 密碼。Apple ID 是讓您登入 Apple 服務的用戶名。您可以下載應用程式、用 iPhone 買東 西、備份照片和保護您的個人資料。Apple ID 受密碼保護,但這 密碼與解鎖 iPhone 的密碼不同。
- 10. 當舊機主輸入 Apple ID 密碼後,點按**清除**鍵。這樣便會清除舊 機主在手機上的帳戶,可以安全地使用該手機。
- 11. 然後 iPhone 會重新啟動,螢幕上會顯示 Apple 標誌,過程需要幾分鐘。
- 12. 當您看到螢幕顯示哈囉,即代表您已成功重設您的二手 iPhone。

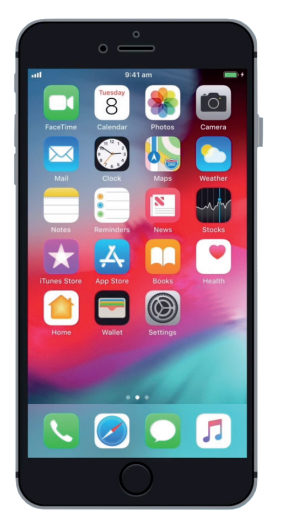

當舊機主用密碼解鎖 iPhone後,您便會看到 主畫面螢幕

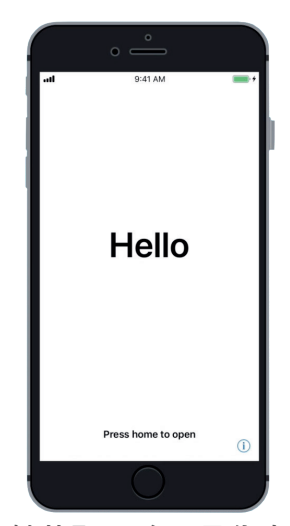

螢幕顯示哈囉是代表 您已重設您的二手 iPhone

現在您的 iPhone 是安全可被使用了<sup>,</sup>您可閱讀設定您的新 iPhone 指南來完成設定。